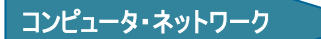

## 学内・学外からのパスワード変更手順

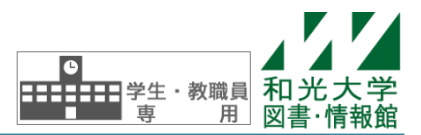

和光大学附属梅根記念図書・情報館 2024/04/01

図書・情報館で発行している和光大学アカウントのパスワードはいつでも好きなときに web 上から変更する ことができます。パスワード変更ページの閲覧は学内限定ですが、図書・情報館で提供している VPN 接続サー ビスや SSL-VPN サービスを利用すれば、学外からでもパスワードを変更することが可能です。

## 【1】学内からの変更方法

ブラウザ (Internet Explorer 等) を起動して図書・情報館の「情報環境ナビ」ホームページ (https://www.wako.ac.jp/icc/)を開き、パスワード変更の画面へのリンク[パスワード変更[学内限定]]を クリックします。

「パスワード設定」画面が表示されたら、[ユーザー名]と[現在のパスワード]に入力後、[新しいパスワード]に変更する新しいパスワードを入力します。パスワードは8~16文字で、ユーザ名や学籍番号と同じ文字列は使用できませんので注意してください。さらに、確認のため[新しいパスワード(再入力)]にもう1度新しいパスワードを入力し、[パスワード変更]をクリックします。

| ⊿∽⊿和光大学                                                                                                    |  |
|----------------------------------------------------------------------------------------------------|--|
| パスワード設定                                                                                                    |  |
| ユーザー名と現在のバスワード、新しいパスワードを入力して下さい。<br>ユーザー名:<br>現在のバスワード:<br>新しいバスワード:<br>新しいバスワード:<br>バスワード(再入力):<br>バスワード変更                                                     |  |
| 【新しいバスワードについて】<br>新しいバスワードは、8文字以上、18文字以下で設定してください。<br>バスワードに使用できるのは半角英数学および次行の記号のみです。<br>- 「ま\$く{@:?  -<br>※「バスワード変更」ボタンは、1回だけ押してください。ページが切り替わるまで時間がかかる場合があります。 |  |
| 処理が完了すると下の画面に変化します。これでパスワードの変更は完了です。                                                                                                    |  |

パスワード変更完了 パスワードの変更に成功しました。 パスワード変更画面に戻る

## 【2】自宅など学外からの変更方法(SSL-VPN を利用した場合)

ブラウザ(Internet Explorer 等)を起動し、アドレス欄に以下のように入力します。

## https://vgate.wako.ac.jp/

ログイン画面で[ユーザ名]と[パスワード]を入力し、[ログイン]をクリックします。

ログイン直後の SSL-VPN サービスメイン画面にて、[パスワード変更]をクリックすると、学内からアクセス したときのようにパスワード変更のログイン画面(【1】の画面)が表示されます。

以降は、学内からのパスワード変更方法と同様にパスワードを変更してください。

パスワード変更後、SSL-VPN を終了する際は、画面右上の 🥥 アイコンをクリックし、確認画面で[OK]を 押してログアウトしてください。

|                     | <b>ホームペー</b> ミ            |
|---------------------|---------------------------|
| ユーザ名とパスワードを入力して下さい。 |                           |
|                     |                           |
| ユーザ名                | 9 外部テータベースサービスなどの利用はごちらから |
|                     | 「スワード変更」                  |
| 0019                | ゲ 大学アカウントのパスワード変更はこちらから   |

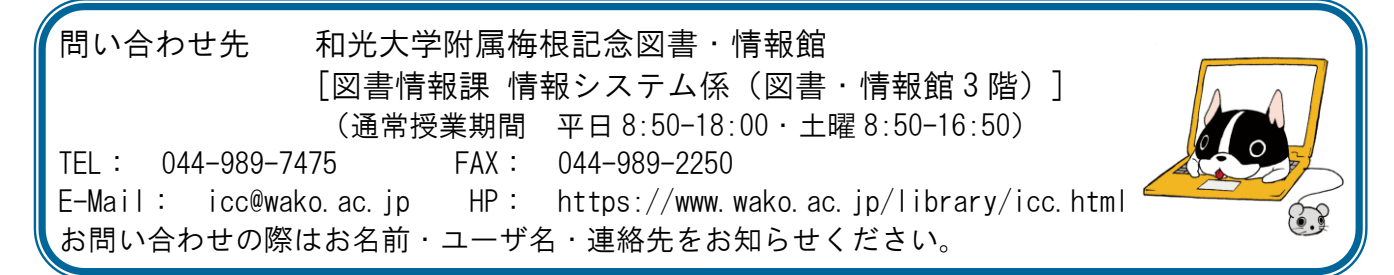